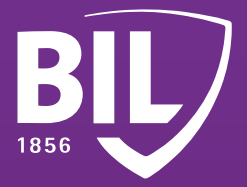

# GUDE FIRST-TIME CONNECTION GUIDE TO BILNET WITH LUXTRUST MOBILE

We thank you for being one of our customers and welcome you to the BIL. To ensure an optimal experience, we invite you to read the information below which will help you configure your LuxTrust Mobile application in order to connect to BILnet and benefit from our online banking services in complete security.

### **STEP 1**

DOWNLOAD THE LUXTRUST MOBILE APP ON YOUR SMARTPHONE FROM THE APP STORE OR GOOGLE PLAY.

Télécharger dans l'App Store

>>

DISPONIBLE SUR Google Play

### STEP 2

ACTIVATE THE LUXTRUST MOBILE APPLICATION BY FOLLOWING THE STEPS ON THE SCREEN.

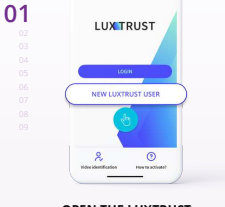

OPEN THE LUXTRUST MOBILE APP AND TAP ON "NEW LUXTRUST USER".

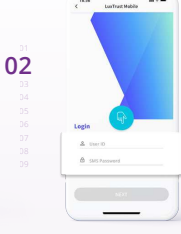

ENTER YOUR USER ID AND PASSWORD RECEIVED BY SMS, THEN CLICK ON "NEXT".

00000

CHOOSE YOUR SECURITY QUESTIONS.

PROVIDE AN ANSWER THAT YOU ARE SURE

TO REMEMBER FOR EACH OF THEM BEFORE

VALIDATING.

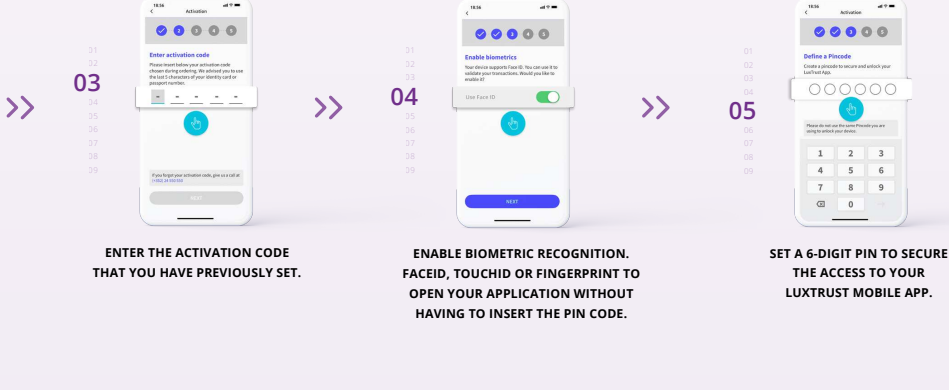

>>

06

TURN ON NOTIFICATIONS AND GET INSTANTLY NOTIFIED OF YOUR PENDING TRANSACTIONS.

### 

ACTIVATE THE BACKUP OF YOUR ACCOUNT TO RESTORE YOUR DATA MORE EASILY IN CASE YOU CHANGE YOUR PHONE.

>>

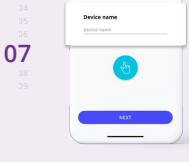

GIVE A NAME FOR YOUR DEVICE. E.g. John's iPhone.

Athatan al?

>>

08

DEFINE A NEW PERSONAL PASSWORD TO COMPLETE THE ACTIVATION.

00000

>>

09

CONGRATULATIONS! LUXTRUST MOBILE IS NOW SET UP.

## **STEP 3**

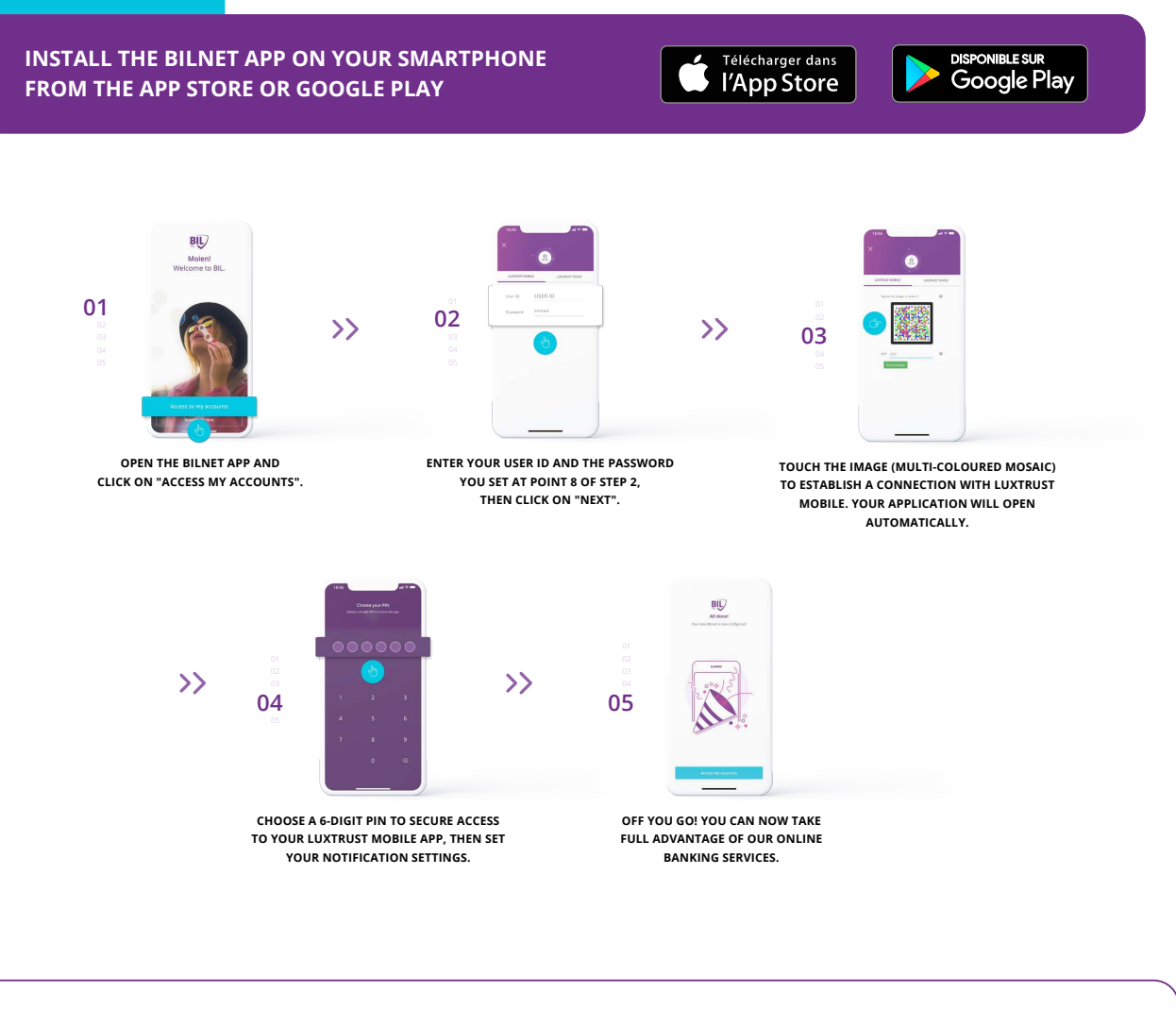

### DO YOU PREFER TO CONNECT TO BILNET USING YOUR COMPUTER?

- 1 Visit www.bil.com, click on "Access BlLnet" and select LuxTrust Mobile as the connection method.
- 2 Enter your USER ID and the password you set at point 8 of step 2, then click on "next".
- **3** You will receive a notification on LuxTrust Mobile app. All you have to do is accept it in order to connect to BILnet.
- **4** Follow the steps displayed on the screen.

LuxTrust telephone support

?

www.luxtrust.com/en/support

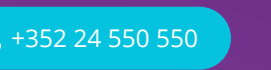

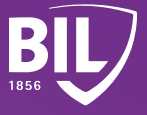

Monday to Friday, from 8am to 6pm